# Konfigurieren von IPv6-Adressen auf WAP551und WAP561-Zugangspunkten

#### Ziel

Das Internet ist dabei, von IPv4 auf IPv6 umzusteigen, dem IP-Adressstandard der nächsten Generation. IPv6 beseitigt das Problem der Adressknappheit von IPv4, da IPv6 anstelle der in IPv4 verwendeten 32-Bit-Adressen 128-Bit-Adressen verwendet. Da sich diese Standards in der Übergangsphase befinden, ist in einigen Fällen sowohl die IPv4- als auch die IPv6-Funktionalität für Kommunikationsgeräte erwünscht.

Ziel dieses Dokuments ist es, Ihnen zu zeigen, wie Sie mithilfe der Seite "IPv6 Addresses" (IPv6-Adressen) IPv6-Adressen auf dem WAP551 und dem WAP561 konfigurieren. IPv6-Adressen können entweder dynamisch über DHCP oder manuell konfiguriert werden.

### Anwendbare Geräte

WAP551 WAP561

## Softwareversion

·v1.0.4.2 - WAP561

## Konfiguration von IPv6-Adressen

Schritt 1: Melden Sie sich beim Konfigurationsprogramm für Access Points an, und wählen Sie LAN > IPv6 Addresses (LAN > IPv6-Adressen). Die Seite *IPv6-Adressen* wird geöffnet:

| IPv6 Addresses                               |                                                 |
|----------------------------------------------|-------------------------------------------------|
| IPv6 Connection Type:                        | <ul> <li>DHCPv6</li> <li>Static IPv6</li> </ul> |
| IPv6 Administrative Mode:                    | Enable                                          |
| IPv6 Auto Configuration Administrative Mode: | Enable                                          |
| Static IPv6 Address:                         |                                                 |
| Static IPv6 Address Prefix Length:           | 0 (Range: 0 - 128, Default: 0)                  |
| Static IPv6 Address Status:                  |                                                 |
| IPv6 Autoconfigured Global Addresses:        |                                                 |
| IPv6 Link Local Address:                     | 1989 - Size Mill 2006                           |
| Default IPv6 Gateway:                        |                                                 |
| IPv6 Domain Name Servers:                    | Oynamic                                         |
|                                              | O Manual                                        |
|                                              |                                                 |
|                                              | :                                               |
| Save                                         |                                                 |

Schritt 2: Klicken Sie auf das Optionsfeld IPv6-Verbindungstyp.

| IPv6 Addresses                               |          |                       |
|----------------------------------------------|----------|-----------------------|
| IPv6 Connection Type:                        | 0        | DHCPv6<br>Static IPv6 |
| IPv6 Administrative Mode:                    | <b>V</b> | Enable                |
| IPv6 Auto Configuration Administrative Mode: |          | Enable                |

Die Optionen werden wie folgt beschrieben:

·DHCPv6 - Weist dem DHCP-Server dynamisch IPv6-Adressen zu.

·Statische IP - Der Benutzer weist die IPv6-Adresse zu.

Schritt 3: (Optional) Wenn Sie den IPv6-Managementzugriff auf den Access Point zulassen möchten, aktivieren Sie im Feld *IPv6-Verwaltungsmodus das* Kontrollkästchen **Aktivieren**.

| IPv6 Addresses                               |                                                 |
|----------------------------------------------|-------------------------------------------------|
| IPv6 Connection Type:                        | <ul> <li>DHCPv6</li> <li>Static IPv6</li> </ul> |
| IPv6 Administrative Mode:                    | Enable                                          |
| IPv6 Auto Configuration Administrative Mode: | Enable                                          |

Schritt 4: (Optional) Wenn das Gerät die IPv6-Adressen und das Gateway automatisch über Router-Meldungen im LAN-Port erlernen soll, aktivieren Sie im Feld *IPv6 Auto Configuration Administrative Mode* das Kontrollkästchen **Aktivieren**. Access Points können über mehrere automatisch konfigurierte IPv6-Adressen verfügen.

| IPv6 Addresses                         |                                                 |
|----------------------------------------|-------------------------------------------------|
| IPv6 Connection Type:                  | <ul> <li>DHCPv6</li> <li>Static IPv6</li> </ul> |
| IPv6 Administrative Mode:              | Enable                                          |
| IPv6 Auto Configuration Administrative | Mode: 🕢 Enable                                  |

Hinweis: Wenn in Schritt 2 DHCPv6 ausgewählt ist, fahren Sie mit Schritt 8 fort.

Schritt 5: Geben Sie die gewünschte IPv6-Adresse für den Access Point in das Feld *Statische IPv6-Adresse ein.* Dies ist eine eindeutige IPv6-Adresse im Netzwerk.

| Static IPv6 Address:                  |                              |
|---------------------------------------|------------------------------|
| Static IPv6 Address Prefix Length:    | (Range: 0 - 128, Default: 0) |
| Static IPv6 Address Status:           |                              |
| IPv6 Autoconfigured Global Addresses: |                              |
| IPv6 Link Local Address:              | 1950 5540 5768 2465          |

Schritt 6: Geben Sie die Präfixlänge der statischen Adresse in das Feld *Statische IPv6-Adresspräfixlänge ein.* Die Präfixlänge ist eine ganze Zahl zwischen 0 und 128, die den Netzwerkteil der IPv6-IP-Adresse angibt. Dies ist vergleichbar mit der Subnetzmaske in IPv4.

| Static IPv6 Address:                  |                                 |
|---------------------------------------|---------------------------------|
| Static IPv6 Address Prefix Length:    | 64 (Range: 0 - 128, Default: 0) |
| Static IPv6 Address Status:           |                                 |
| IPv6 Autoconfigured Global Addresses: |                                 |
| IPv6 Link Local Address:              | NI COM STATE CONTRA             |

Hinweis: Wenn eine oder mehrere IPv6-Adressen automatisch zugewiesen werden, werden

diese Adressen im Feld *IPv6 Autoconfigured Global Addresses (Automatische Konfiguration der globalen Adressen)* angezeigt.

**Hinweis:** Das Feld *"IPv6 Link Local Address"* (Lokale IPv6-Verbindung) zeigt nur lokale physische Adressen innerhalb eines Segments an. Die lokale Adresse der Verbindung ist eine lokal spezifische IPv6-Unicast-Adresse, die automatisch auf jeder Schnittstelle konfiguriert werden kann, die das Link-Local-Präfix FE80::/10 verwendet.

Schritt 7: Geben Sie die IPv6-Adresse des Standard-Gateways in das Feld *Standard-IPv6-Gateway ein*. Das Standard-Gateway ist normalerweise ein Router, der das Netzwerk mit anderen größeren Netzwerken wie dem Internet verbindet. Datenpakete, deren Adressen nicht bekannt oder erkannt sind, werden an das Standard-Gateway gesendet.

| Default IPv6 Gateway:     | 2011 5220 115300 7434                    |
|---------------------------|------------------------------------------|
| IPv6 Domain Name Servers: | <ul><li>Dynamic</li><li>Manual</li></ul> |
|                           |                                          |

Schritt 8: Wenn DHCPv6 in Schritt 2 ausgewählt ist, klicken Sie entweder auf das Optionsfeld **Dynamic (Dynamisch)** oder **Manual (Manuell)**, um eine Methode zur Zuweisung der Adresse des *Domänennamenservers* auszuwählen. Wenn Dynamisch ausgewählt ist, fahren Sie mit <u>Schritt 10 fort</u>.

| Dynamic<br>Manual |
|-------------------|
|                   |

Die Optionen werden wie folgt beschrieben:

·Dynamisch - Der DHCP-Server weist dem DNS-Server dynamisch IPv6-Adressen zu.

·Statische IP - Der Benutzer weist die IPv6-Adresse für den DNS-Server manuell zu.

Schritt 9: (Optional) Wenn in Schritt 2 die Option Statische IP ausgewählt ist oder Sie unter Schritt 8 die Option Manual (Manuell) auswählen, geben Sie die DNS-Serveradresse(n) in die Felder *IPv6 Domain Name Servers (IPv6-Domänennamen-Server)* ein. Es können bis zu zwei Domänennamenserver konfiguriert werden.

| Default IPv6 Gateway:     | 2011 (5880) (5500) (554                  |
|---------------------------|------------------------------------------|
| IPv6 Domain Name Servers: | <ul><li>Dynamic</li><li>Manual</li></ul> |
|                           | and the cells can be                     |
|                           | CONTRACTOR CONTRACTOR                    |

Schritt 10: Klicken Sie auf **Speichern**, um die Einstellungen zu speichern.

| Default IPv6 Gateway:     | an secondary and     |
|---------------------------|----------------------|
| IPv6 Domain Name Servers: | Or Dynamic<br>Manual |
|                           | STATE CALL STATE     |
|                           | CARLON CHIEFE        |
| Save                      |                      |